TO: EPSON 愛用者 FROM: EPSON 客服中心 主題敘述:機器面板如何更改語系? (適用大圖輸出機 PRO 7700/9700/7890/9890/7900/9900)

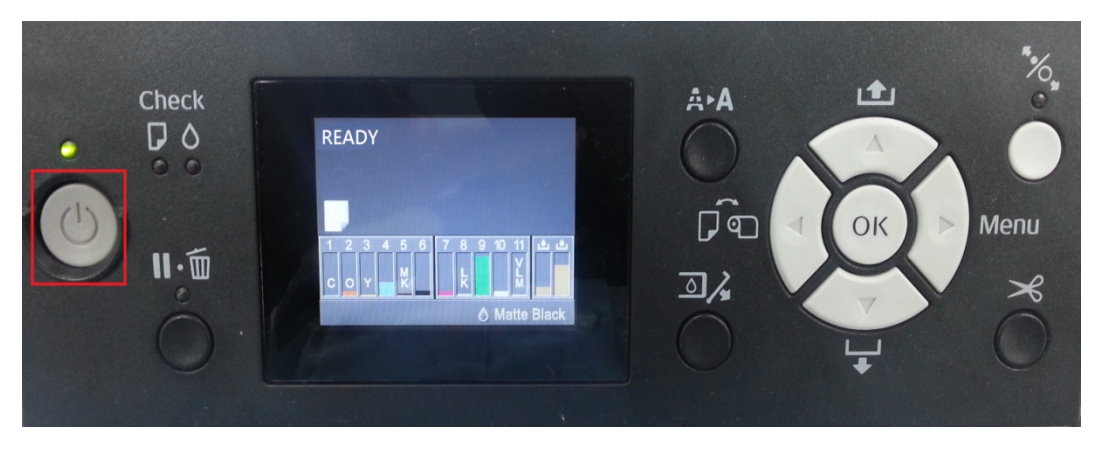

步驟 1、先按下電源鍵將機器關機,如下圖。

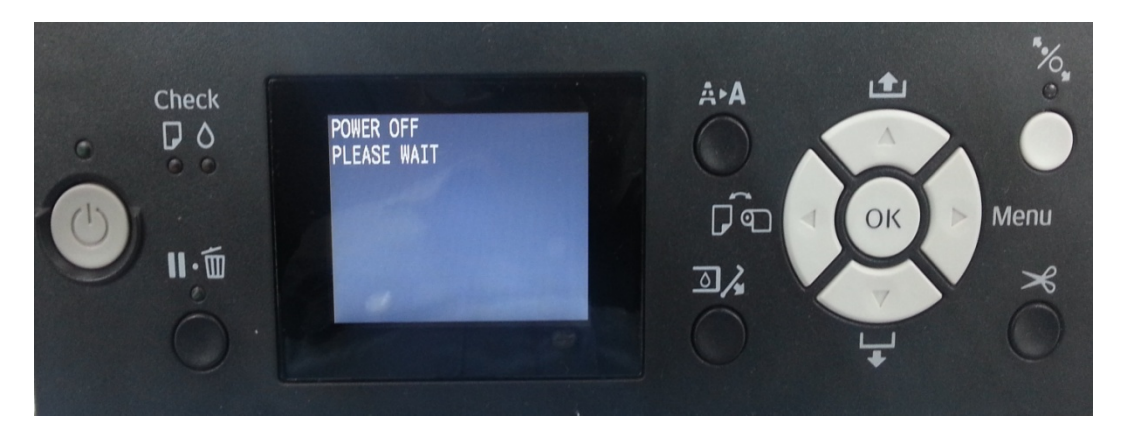

步驟 2、機器關機後,請先長按 PAUSE 鍵(1)後接著在按下電源鍵(2)開機。 (此時 PAUSE 鍵不要放開),如下圖。

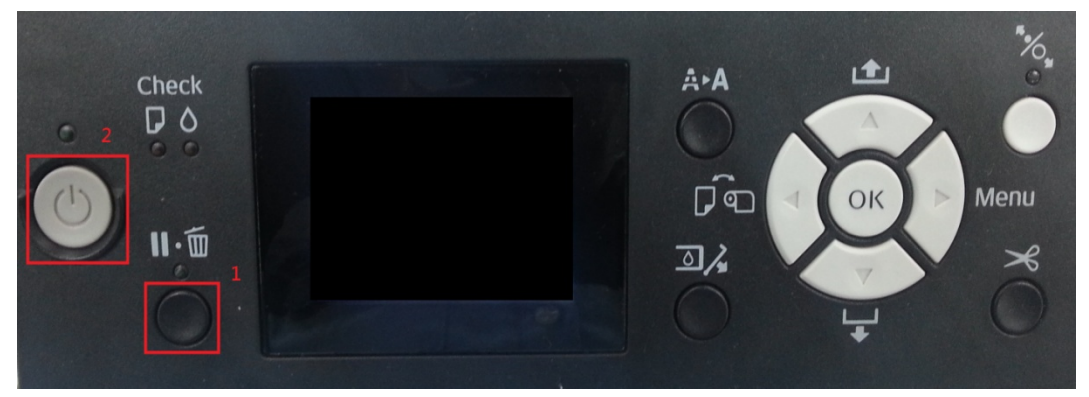

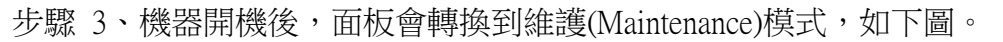

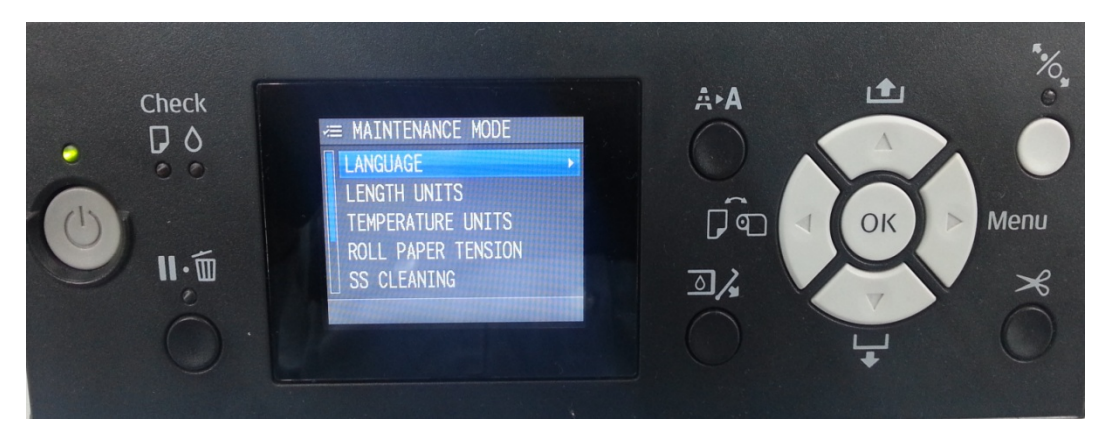

步驟 4、在維護(Maintenance)模式下,請選擇到語言(LANGUAGE)(1), 在按右鍵(2)進入,如下圖。

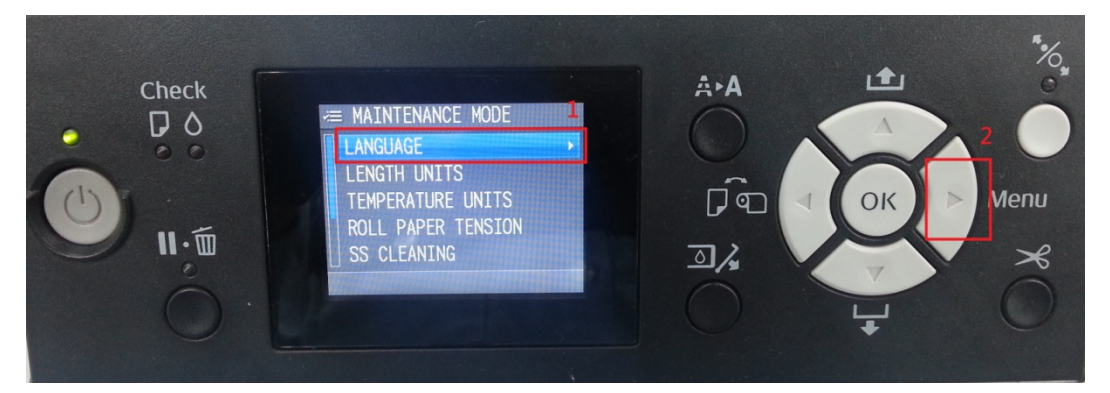

步驟 5、進入到語言(LANGUAGE)選單後,就可以選擇您要的語言,按下 OK 鍵 (1),會有勾勾落在您選擇的語言旁(此範例以中文語言為主),如下圖。 \*語系中文代表簡中(無繁中)

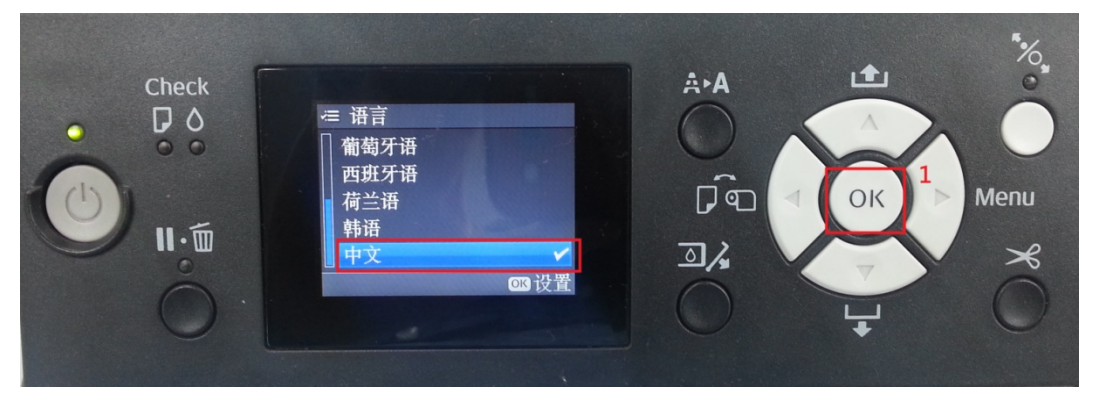

步驟 6、機器設定完成後,機器關機且重新開機,面板語言即會變更成您所選擇 的語言(此範例因機器墨水不足故顯示墨量低),如下圖。

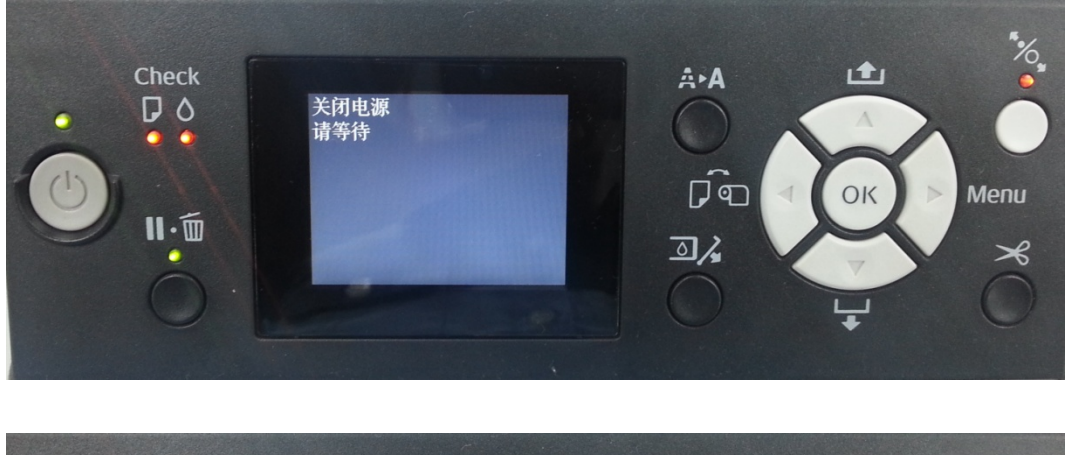

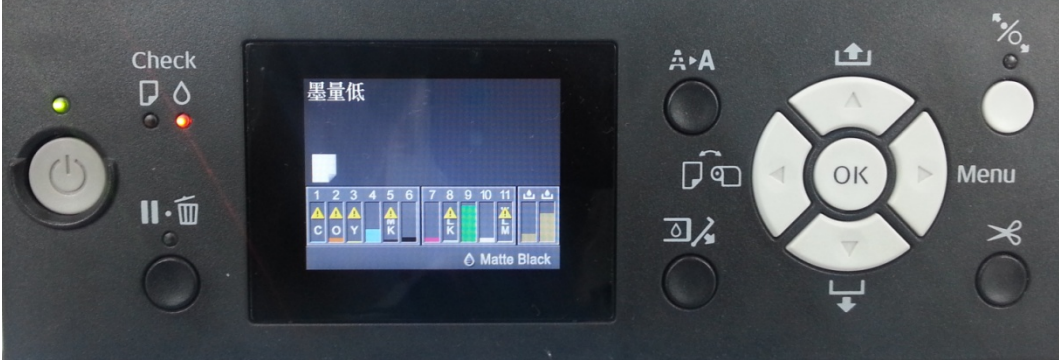